Авторизация пользователей РИС «Сетевой край. Образование» через ЕСИА

### Привязка учетной записи портала Госуслуг к учетной записи в Сетевом Регионе

# 1. Зайдите в **АИС «Сетевой регион. Образование»** по своему логину/паролю

2.Кликните мышкой на ссылку своего имени в правом верхнем углу сайта возле кнопки **«Выход»,** тем самым перейдите в личные настройки учетной записи

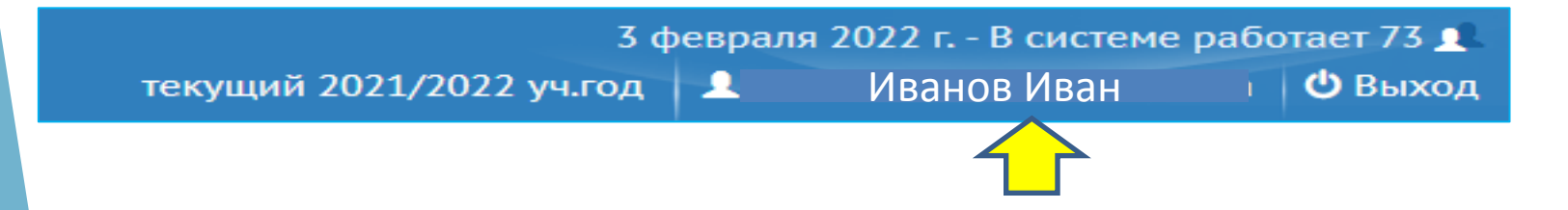

3. В верхней части экрана нажмите на кнопку «Привязать учетную запись портала Госуслуг»:

Привязать учетную запись Мобильный ID ИРТех Привязать учетную запись портала гос. услуг

Соразовательная организация Регион Матайский край Городской округ / Муниципальный район Городской округ / Муниципальный район Городской округ / Муниципальный район Породской округ / Барнаул Каслейный пункт Барнаул, г. Ти ОО Общеобразовательная Выберите ОО... Логин Пароль Бостановить пароль

### Привязка учетной записи портала Госуслуг к учетной записи в Сетевом Регионе

4. На экране появится уведомление о перенаправлении на страницу авторизации

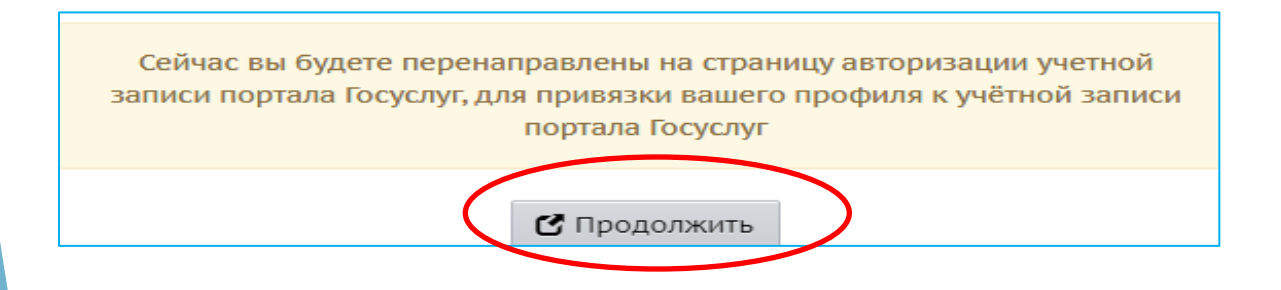

5. Зайдите под своей учетной записью портала Госуслуг (заполнить поля с логином и паролем)

#### 6. Затем экране появится согласие о предоставлени доступа Предоставление прав доступа Модуль ЕСИА СРО Алтайского края запрашивает следующие права • Просмотр номера СНИЛС ребенка 🥎 • Просмотр фамилии, имени и отчества ребенка (?) • Просмотр вашего СНИЛС (?) • Просмотр данных о ваших контактах и адресах ? Проведение входа в систему (?) Просмотр номера вашего мобильного телефона (?) • Просмотр данных о вашем документе, удостоверяющем личность (?) Просмотр даты вашего рождения (?) Просмотр вашего адреса электронной почты (?) Просмотр вашей фамилии, имени и отчества (?) • Просмотр данных свидетельства о рождении ребенка 🤶 Нажимая «Предоставить», вы разрешаете этой информационной системе использовать указанные данные согласно ее правилам и условиям. Вы всегда можете отозвать это разрешение из своего профиля Отказать Предоставит

## Привязка учетной записи портала Госуслуг к учетной записи в Сетевом Регионе

7. В случае успешной привязки система выдаст сообщение:

| Внимание!                                                         | ×  |
|-------------------------------------------------------------------|----|
| Пользователь успешно привязан к учётной записи портала гос. услуг |    |
|                                                                   | Ок |

8. Учетная запись привязана и можно входить в Сетевой Регион с помощью учетной записи портала Госуслуг

### Сценарий авторизации родителя

Для авторизации родителя пользовательский путь выглядит следующим образом:

• Родитель авторизуется в АИС «Сетевой регион.Образование» с помощью логина и пароля, привязывает свою учетную запись портала Госуслуг.

| 1                         |                      | - Energy and the second |                                           |  |
|---------------------------|----------------------|-------------------------|-------------------------------------------|--|
| Сохранить                 | С Восстановить       | Сменить пароль          | Привязать учетную запись портала Госуслуг |  |
| сущий <mark>уче</mark> бн | ый го <mark>д</mark> | 2022                    | //2023                                    |  |
|                           |                      |                         |                                           |  |
|                           |                      |                         |                                           |  |
| новная инс                | формация             |                         |                                           |  |
| новная инс                | формация             |                         |                                           |  |
| новная инс                | формация             |                         |                                           |  |
| новная инс                | формация             | Рамилия                 |                                           |  |
| новная инс                | формация<br>¢        | рамилия                 |                                           |  |
| новная инс                | формация<br>d        | Рамилия Имя             |                                           |  |

• При первой авторизации у родителя будет запрошено согласие на передачу своих персональных данных для авторизации в АИС «Сетевой регион.Образование».

•Данные детей, заполненные в профиле родителя, относятся к персональным данным родителя и, при наличии согласия, также передаются в АИС «Сетевой регион. Образование» для целей корректного формирования учётной записи родителя и связывания УЗ родителя и его детей в АИС «Сетевой регион.Образование».

При наличии выданного согласия и до его отзыва родитель сможет авторизоваться в АИС «Сетевой регион.Образование».

При успешной авторизации для целей корректного сопоставления реквизитов УЗ портала Госуслуг и УЗ АИС «Сетевой регион.Образование» из ЕСИА передаются следующие подтверждённые данные пользователя:

.....

- ФИО;
- Дата рождения;
- Контактные данные (телефон, адрес электронной почты);
- СНИЛС;
- Данные паспорта;

Список детей со следующими данными:

- ФИО;
- Дата рождения;
- СНИЛС;
- Пол;
- Контактные данные.

| Вход в систему           |                |  |
|--------------------------|----------------|--|
| Через ГОСУСЛУГИ          |                |  |
| или                      |                |  |
| Вход череа логин и парол | b              |  |
| Организация Орга         | н управления   |  |
| Выберите организацию     | ~              |  |
| Логин                    |                |  |
| Пароль                   | 0              |  |
| Оставаться в системе     | Забыли пароль? |  |
| Войти                    |                |  |
|                          |                |  |
|                          |                |  |
|                          |                |  |
|                          |                |  |
|                          |                |  |
|                          |                |  |
|                          |                |  |
|                          |                |  |

#### Сценарий авторизации ученика старше 14 лет

Для авторизации ученика (старше 14 лет) пользовательский путь выглядит следующим образом:

• Ученик авторизуется в АИС «Сетевой регион.Образование» с помощью логина и пароля, привязывает свою учетную запись портала Госуслуг.

| Персонал     | вные настройк  | и              |                                           |   |
|--------------|----------------|----------------|-------------------------------------------|---|
| 🛱 Сохранить  | С Восстановить | Сменить пароль | Привязать учетную запись портала Госуслуг |   |
| Текущий учеб | ный год        | 2022           | /2023                                     | T |
| Основная ин  | формация       |                |                                           | ^ |
|              | d              | Фамилия        |                                           |   |
|              |                | Имя            |                                           |   |
|              | (              | Отчество       |                                           |   |
|              | Дата ро        | ождения        |                                           |   |

При первой авторизации у ученика будет запрошено согласие на передачу своих персональных данных для авторизации в АИС «Сетевой регион.Образование».

При наличии выданного согласия и до его отзыва ученик сможет авторизоваться в АИС «Сетевой регион. Образование» с помощью своей учетной записи портала Госуслуг.

| Единое информационное пространство муниципального образов | ания               |                  |
|-----------------------------------------------------------|--------------------|------------------|
|                                                           |                    |                  |
|                                                           |                    |                  |
|                                                           | Вход в си          | стему            |
|                                                           | Через <b>ГОСУС</b> | слуги            |
|                                                           | или                |                  |
|                                                           | Вход через логи    | н и пароль       |
|                                                           | Организация        | Орган управления |
| Выбер                                                     | ите организацию    | ~                |
| Логин                                                     |                    |                  |
| Парол                                                     | 2                  | $\odot$          |
| 0 OCT                                                     | аваться в системе  | Забыли пароль?   |
|                                                           | Войти              |                  |
|                                                           |                    |                  |

При успешной авторизации для целей корректного сопоставления реквизитов УЗ портала Госуслуг и УЗ АИС «Сетевой регион.Образование» из ЕСИА передаются следующие подтверждённые данные пользователя:

- ФИО;
- Дата рождения;
- Контактные данные (телефон, адрес электронной почты);
- СНИЛС;
- Данные паспорта;
- Данные свидетельства о рождении (при наличии).

#### Сценарий авторизации ученика младше 14 лет

Для авторизации ученика младше 14 лет пользовательский путь выглядит следующим образом:

- Родитель в ЛК на портале Госуслуг в разделе «Семья и дети» (https://lk.gosuslugi.ru/profile/family) заполняет данные по своему ребёнку;
- Родитель дожидается проверки данных о ребёнке в ЕГР ЗАГС;
- Родитель в этом же разделе создаёт детскую учётную запись ребёнку

| Свидетельство о рождении | снилс                                                 | Учётная запись ребёнка на<br>Госуслугах                             |
|--------------------------|-------------------------------------------------------|---------------------------------------------------------------------|
| Лата выдачи              |                                                       | Вы можете создать для своего<br>ребёнка отдельную учётную<br>запись |
| 10 - ST 10 - ST          | Свидетельство об отцовстве                            | Создать                                                             |
| ИНН<br>Добавить          | Документ о родительских правах на ребёнка<br>Добавить |                                                                     |

Ребёнок авторизуется в АИС «Сетевой регион.Образование» с помощью логина и пароля, привязывает свою (детскую) учетную запись портала Госуслуг

В дальнейшем ребёнок авторизуется в АИС «Сетевой регион.Образование» с помощью своей (детской) учетной записью портала Госуслуг

| ц в систему       |                                                                                                    |
|-------------------|----------------------------------------------------------------------------------------------------|
| госуслуги         |                                                                                                    |
| — или —           | -                                                                                                    |
| ез логин и пароль |                                                                                                    |
| Орган управления  |                                                                                                    |
| ~                 |                                                                                                    |
|                   |                                                                                                    |
| 0                 |                                                                                                    |
| 205-UPU POPOPU    | 2                                                                                                    |
|                   | р систему<br>• госуслуги<br>— или<br>еез логин и пароль<br>Орган управления<br>• • • • • • • • • • • • • • • • • • • |